# Butlletí Setmanal VENDA FÓRMULES MAGISTRALS PAPER

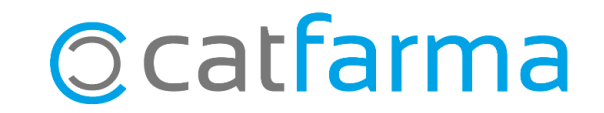

La dispensació de receptes de fórmules magistrals poden ser mitjançant recepta electrònica o amb recepta de paper.

En aquest butlletí veurem com es realitza la dispensació d'una fórmula magistral amb recepta de paper.

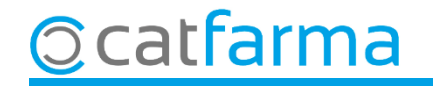

En la pantalla de venda, primer introduïm el tipus de venda de recepta de paper **P (Pensionistes)** o **G (Actius)**:

| Ventas<br>jueves 31 de marzo de 2022 18 | 3:11:46              |                                |                                |                        | CATFARMA                                                  |
|-----------------------------------------|----------------------|--------------------------------|--------------------------------|------------------------|-----------------------------------------------------------|
| Dperador* NXF                           | 🔹 Caja               | CAJA1                          | Última venta                   | Cambio                 | V <u>l</u> a NXF - 1                                      |
| Tipo Atticuto<br>P 500017               |                      | Introduïm el o<br>fórmules mag | codi <b>500017</b><br>gistrals | el codi de les         | S Aportación L                                            |
| Li                                      | sta de fórmulas para | dispensación                   |                                |                        | ×                                                         |
|                                         | Búsqueda J           | Buscar                         |                                |                        |                                                           |
| Cd                                      | ódig <u>o</u> ^      | <u>D</u> escripción            | Ca <u>n</u> tidad <u>U</u> d.  | <u>P</u> aciente       | P.V.P. A E                                                |
| PENS. ESPECIALID                        | onsultar tarifación  | l cliqu<br>el cod              | iem a <b>Consi</b>             | <b>Iltar tarifacić</b> | per trobar<br>.FVP.<br>Aport.                             |
|                                         | Ayuda                |                                |                                | - Section              |                                                           |
| ·                                       |                      |                                |                                |                        | Deposicion a                                              |
| Cliente                                 |                      |                                |                                | Τ.                     | Total Dto.                                                |
|                                         |                      | ,<br>                          | Encargo E                      |                        | Fi <u>n</u> de venta                                      |
|                                         |                      |                                | -                              | Pte.disp. 0            | Dispensador <u>Cliente</u> Tarj <u>e</u> ta <u>D</u> ivis |

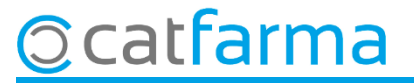

A la pantalla de Tarifació de fórmules introduïm les dades per cercar la tarifació d'aquesta formula.

| Tarifación de fórmulas                                                                                                 |                                | CATFARMA                                                                                               |
|----------------------------------------------------------------------------------------------------|--------------------------------|----------------------------------------------------------------------------------------------------|
| Usuario 1000001 🗨 Clave 🚥                                                                                              | Tipo prof. Farmaceútico 💽 🥌    | Primer ens identifiquem.                                                                               |
| Taritación de formulas   Fórmulas tarifadas                                                                            | . Consulta por recetas         | - Consulta por ident tavífación                                                                        |
| Entidad aseguradora CatSalut                                                                                           |                                |                                                                                                    |
| Dispensadas       Presupuer bs       Fecha inicial         Si ○ No ⊙ Todas ○       Si ○ No ○ Todas ○       Fecha final | Receta                         | Tarifación 🗾 🗹                                                                                         |
| Formulas tarifacias<br>Ident.taltación Fecha elab. Farm. dispensadora Ent. asegura                                     | idora Forma farmac             | Finalment, cliquem a <b>Consultar</b><br><b>prescripcions</b> o <b>F8</b> , per trobar la<br>tarifació |
| Indiquem els paràmetres per fer la cerca:                                                                              |                                |                                                                                                    |
| <ul> <li>I no està dispensada</li> </ul>                                                                               |                                |                                                                                                    |
| Composición de la fórmula                                                                                              |                                |                                                                                                    |
| Código Materia prima                                                                                                   | Cantidad Unid. Precio unitario | Número Vale Cantidad Vale                                                                              |
|                                                                                                    |                                |                                                                                                    |
|                                                                                                    |                                |                                                                                                    |
|                                                                                                    |                                |                                                                                                    |

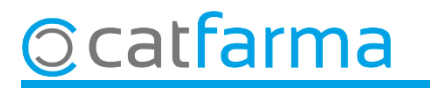

A continuació, seleccionem la tarifació que ens interessa

| Tarifación de fórmulas                                                                                                    | CATFARMA                                                                                                    |
|----------------------------------------------------------------------------------------------------|----------------------------------------------------------------------------------------------------|
| Usuario 1000001 Clave                                                                                                    | Tipo prof. Farmaceútico                                                                                                    |
| Taraación de Porrulas Eríndas                                                                                                    |                                                                                                    |
| Consulta por Intervalo                                                                                                    | Consulta por recetas Consulta por ident, tarifación                                                                                                    |
| Dispensadas     Presupuestos     Fecha inicial       Si O No O Todas O     Si O No O Todas O     Fecha final                                                                                                    | Image: Base of the second second s |
| Fórmulas tarifadas       Ident.tarifación       Fecha elab.       Farm. dispensadora       Ent. asegura         Image: State of the state of the s | Sortim de la pantalla i ens preguntarà si volem incorporar el codi de tarifació, contestarem que sí.                                                                                                    |
|                                                                                                    |                                                                                                    |
| •                                                                                                    | Atención X                                                                                                    |
| Composición de la fórmula                                                                                                    | ¿Desea incorporar ese código de tarifación a la elaboración?                                                                                                    |
| Código Materia prima                                                                                                    | Cantidad Unid. Pre                                                                                                    |
| 593767 NITROGLICERINA                                                                                                    |                                                                                                    |
|                                                                                                    |                                                                                                    |

5

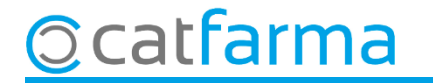

Un cop incorporat el codi de tarifació seguim amb la dispensació:

|                              | Ventas<br>iueves 31 de marzo | de 2022 18:11:46 |             |                        |             |            | CAT                     | FARMA                  |                 |                  |
|------------------------------|------------------------------|------------------|-------------|------------------------|-------------|------------|-------------------------|------------------------|-----------------|------------------|
|                              | Dperador*                    | NXF Ca           | ja CAJA1    | 💌 Última venta         | Cambio      |            | V <u>t</u> a NXF        | • 1                    |                 |                  |
|                              | Tipo Artículo                | )                | Descripción |                        | Und.        | P.V.P.     | Aportación              | L                      |                 |                  |
|                              | P 500017                     |                  |             |                        | 1           |            |                         |                        |                 |                  |
|                              |                              |                  |             |                        |             |            |                         |                        |                 |                  |
| 🔝 Lista de fórmulas para dis | pensación                    |                  |             | ×                      |             |            | Introducción Tar        | jeta Sanitaria         |                 |                  |
| Búsqueda 🗌                   | <u>B</u> uscar               |                  |             |                        |             |            |                         |                        |                 |                  |
| Código^                      | Descrinción                  | Captidad []]d    | Paciente    | PVP AF                 |             |            | Tipo documento          | CIP                    |                 |                  |
|                              |                              |                  |             |                        |             |            | Comunidad               | Cataluña               |                 |                  |
|                              |                              |                  |             |                        |             |            | Lectura T.S.            |                        |                 |                  |
|                              |                              |                  |             |                        |             |            | CIP                     | R0SA0790317004         | <b>B</b>        |                  |
|                              |                              |                  |             |                        |             |            | Litular<br>Tipo tarieta |                        |                 |                  |
|                              |                              |                  |             |                        |             |            | Caducidad               |                        |                 |                  |
|                              |                              |                  |             |                        | Total       | _          | NIF/DNI/Otros           |                        |                 |                  |
|                              |                              |                  | Cliquem a   | Acceptar               | rotar       |            | Entidad Asegurado       | ra SERVICIO CATALAN DE | SALUD. CATSALUD | •                |
|                              |                              |                  |             |                        | Precios     |            |                         |                        |                 |                  |
| Consultar tarifación FM000   | 000 <u>D.N.I</u> .           | Médico           |             |                        |             | L          | <u>N</u> ueva tarjeta   |                        | Aceptar         | <u>C</u> ancelar |
| Ayuda                        |                              |                  | Ac          | eptar <u>C</u> ancelar |             | F          |                         |                        |                 |                  |
|                              |                              |                  |             |                        |             |            |                         | T                      |                 |                  |
|                              |                              |                  |             |                        |             | Dep        | osición a               |                        |                 |                  |
|                              | Cliente                      |                  |             |                        | Τ.          | Total      | Dto.                    |                        |                 |                  |
|                              | Paciente                     |                  |             | Encargo e              |             | T I        | ntroduï                 | m les dades            | del pacie       | nt.              |
|                              |                              |                  |             |                        |             |            | F                       | i <u>n</u> de venta    |                 |                  |
|                              |                              |                  |             |                        |             | –<br>Dispe | nsador <b>Cliente</b>   | Tarieta Divisa         |                 |                  |
|                              |                              |                  |             |                        | Pte.disp. U | ызро       |                         |                        |                 |                  |
| atfarm                       | ้าล                          |                  |             |                        |             |            |                         |                        |                 |                  |
| LULUII                       | IU III                       |                  |             |                        |             |            |                         |                        |                 |                  |

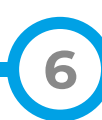

| Per acabar | de f              | er la dis                  | spensació introduïm el codi o | de la recepta           | :                      |                      |               |              |             |     |
|------------|-------------------|----------------------------|-------------------------------|-------------------------|------------------------|----------------------|---------------|--------------|-------------|-----|
|            | Venta<br>iueves 3 | <b>BS</b><br>31 de marzo d | e 2022 19:31:50               |                         |                        |                      |               |              | CATFARMA    |     |
|            | <u>B</u> (        | )perador* N                | XF Caja CAJA1                 | 🔄 Última venta          | 0,00                   | Cambio               | 0,00          | V <u>t</u> a | NXF 👱       | ] 1 |
|            | Tipo              | Artículo                   |                               |                         |                        | Uni.                 | P.V.P.        | Aportación   | Receta      |     |
|            |                   | 500017                     |                               |                         |                        |                      | 32,04         | 0,01         | DC32143304q |     |
|            |                   |                            |                               | El preu o<br>la tarifac | de la fórm<br>ió autom | nula és i<br>àticame | ncorpo<br>nt. | rat pei      | r           |     |
|            |                   |                            |                               |                         |                        |                      |               |              |             |     |

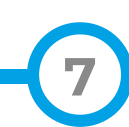

Per últim indiquem que el producte és una **Formula Magistral** i finalitzem la venda.

| The Provides Proved                                                                              |
|--------------------------------------------------------------------------------------------------|
| Identificación                                                                                   |
| Identificación del Lloupio 1000001                                                               |
|                                                                                                  |
| CIP / NIF ROSA0790317004                                                                         |
| CIP Autonómico CC.AA.                                                                            |
| Procedencia SERVICIO CATALAN DE SALUD. CATSALUD                                                  |
| Dispensacion CINUNED Fink Asso                                                                   |
| Artículo                                                                                         |
|                                                                                                  |
| Prescripción automàticament.                                                                     |
| Prescripción 500017 🚯 FORMULAS MAGISTRALES Producto 3 Formules Magistrals 💌                      |
| Médico                                                                                           |
| Receta Fecha Disp 📴 Fecha Presc 🛐 Fecha Emisión 🛐 Tipo Rec 🗸                                     |
| Campaña Sanitaria/HFH 🔽 Firmar Receta 🦷 Receta Validada 🔲 Receta forzada 🗂 Orden TLD 👘 Ficha ECM |
| Diligencia                                                                                       |
| Observaciones                                                                                    |
| Mutuas Privadas                                                                                  |
| Mutua                                                                                            |
| Cod. Visado Cód. Verificación Electronico                                                        |
| Libros Oficiales                                                                                 |
| Anotación en Recetario 🦳 Anotación en Estupefacientes 📃 Uso Producto Humà 🖃                      |
| Tipo Doc.   DNI Recoge                                                                           |
|                                                                                                  |
| Accestry Consolar                                                                                |
|                                                                                                  |

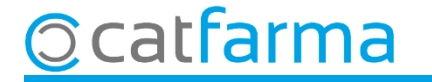

# Bon Treball Sempre al teu servei

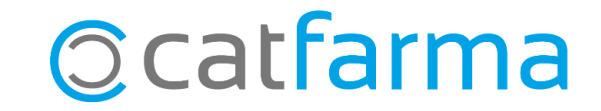